#### الدخول على بوابة الطالب نظام ابن الهيثم

http://myu.bu.edu.eg/

١-اختيار البوابة الإلكترونية للطالب MyU إدخال اسم المستخدم كود الطالب

وكلمة المرور والرقم القومي والضغط على دخول

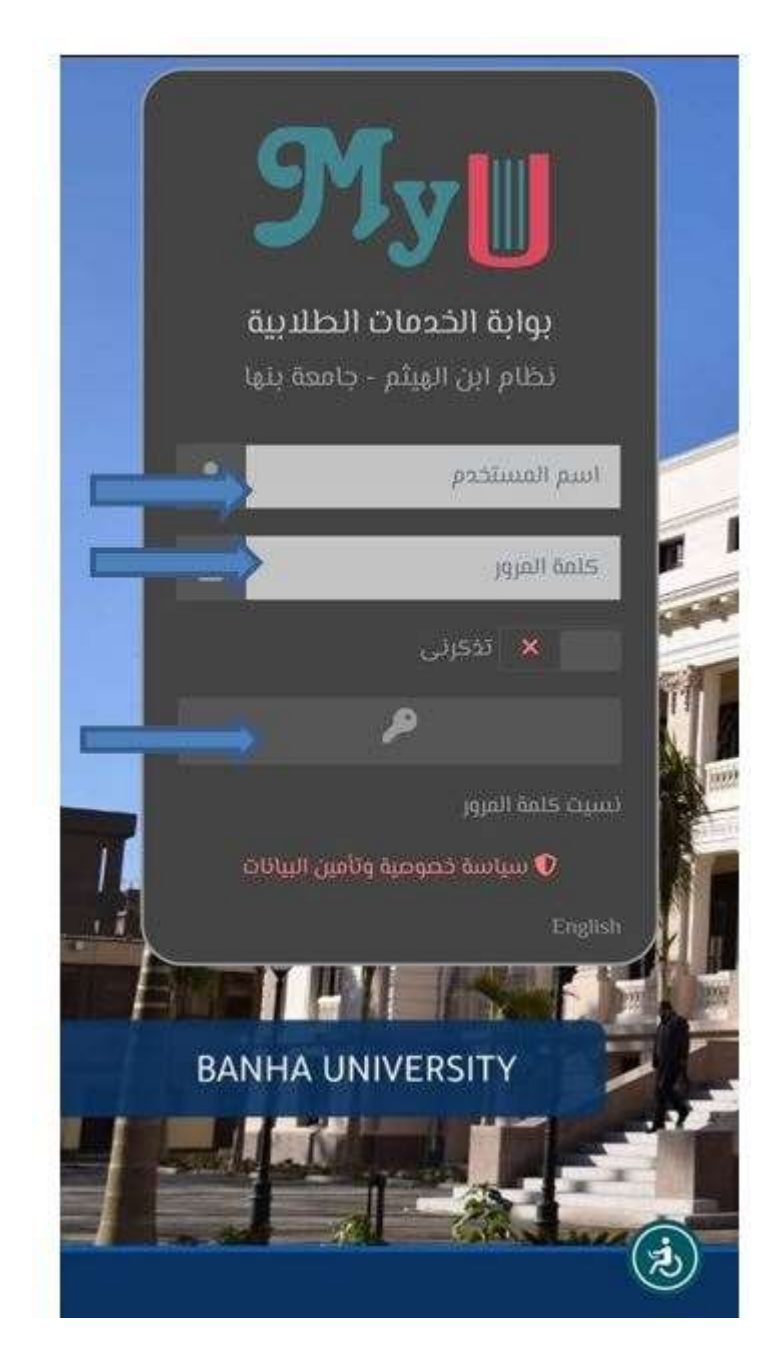

## ٢ - تغير كلمة المرور

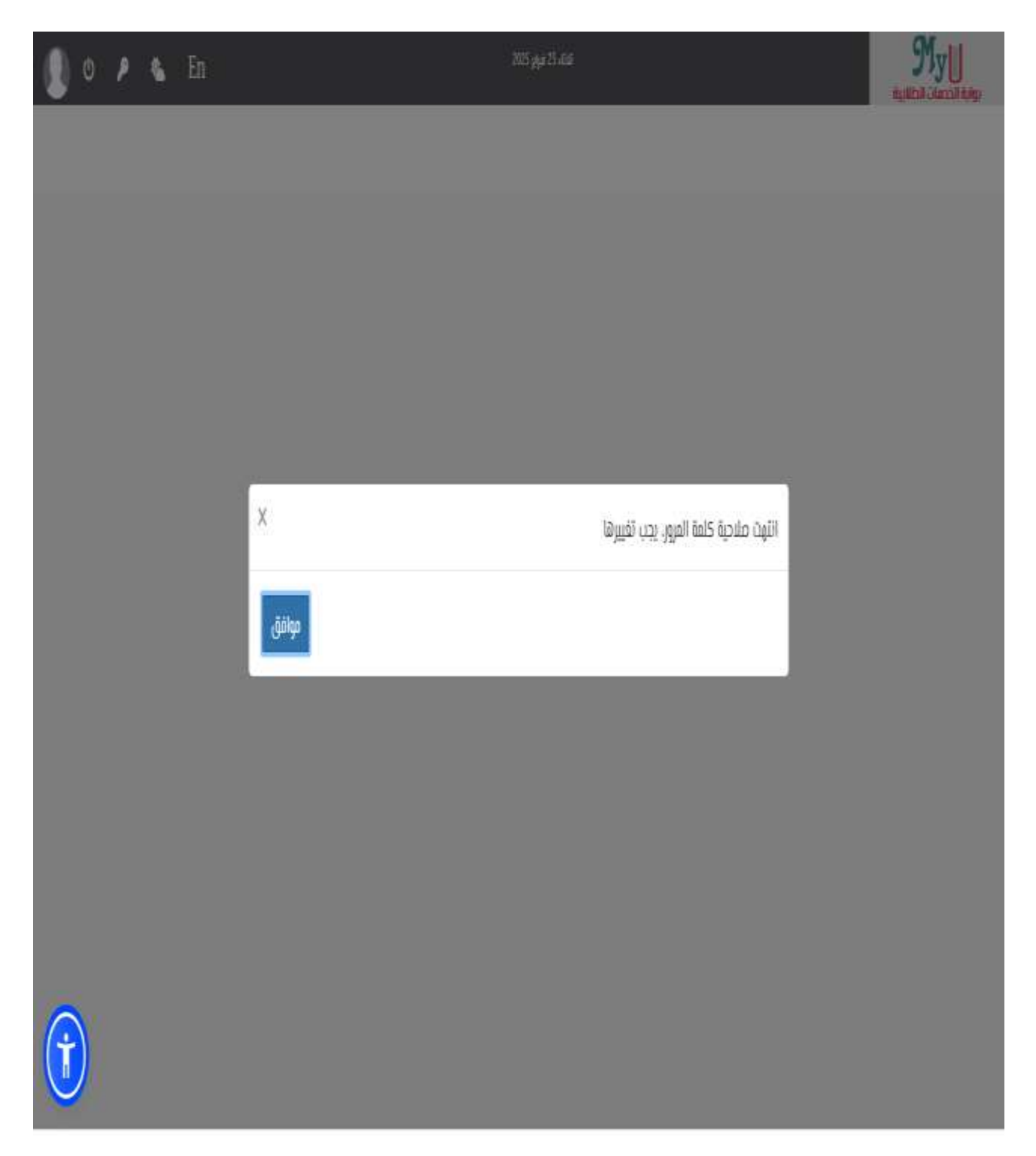

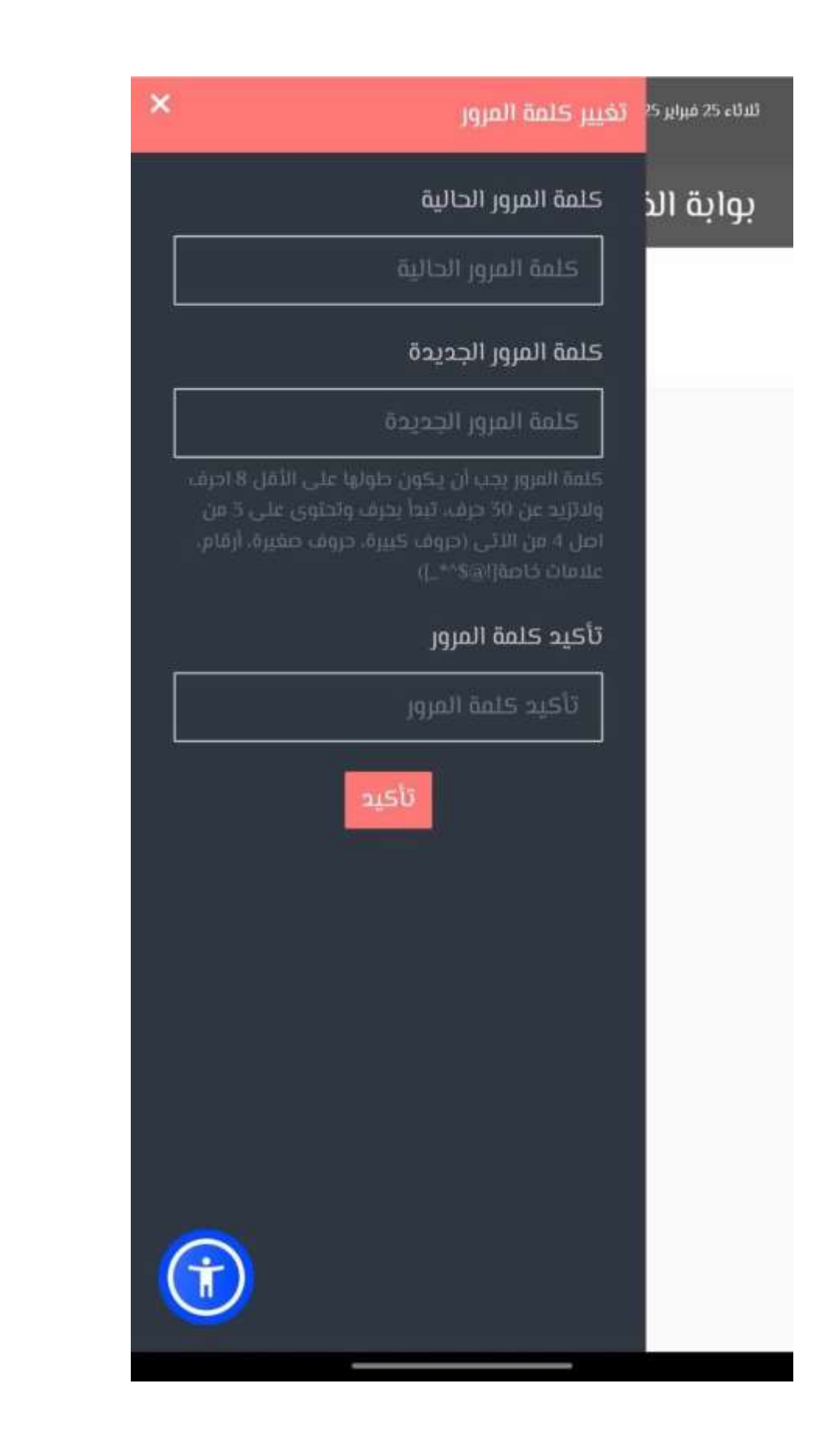

٣- استكمال بيانات الاتصال البريد الالكترونى والتليفون المحمول الخاص بالطالب

| لبريد الإلكتروئي                          |                                                 |                         |
|-------------------------------------------|-------------------------------------------------|-------------------------|
|                                           |                                                 |                         |
| جب ادخال برید آخر غیر برید الجامعة. وسیتم | م استخدامه لإستمادة كلمة المرور في حالة تسيانها |                         |
| لمحمول                                    |                                                 |                         |
|                                           |                                                 |                         |
| لاسم الأخير بالإنجليزية                   | الاسم الأوسط بالإنجليزية                        | الاسم الأول بالإنجليزية |
|                                           |                                                 |                         |
|                                           |                                                 |                         |

٤ - اختيار بريد الكترونى

|                                 | الجامعة |
|---------------------------------|---------|
| 🔿 mohamedmahmoud@fped.bu.edu.eg |         |
| o mohamedattia@fped.bu.edu.eg   |         |
| 🔿 mahmoudmohamed@fped.bu.edu.eg |         |
| 🔿 mahmoudattia@fped.bu.edu.eg   |         |
| 🔿 attiamohamed@fped.bu.edu.eg   |         |
| 🔿 attiamahmoud@fped.bu.edu.eg   |         |
|                                 | إنش     |
|                                 |         |

### ٤- رفع صورة الشخصية

# من رفع الصورة الشخصية يجب الالتزام بضوابط رفع الصور كالتالي: يجب أن تكون الصورة الشخصية ذات خاصة

- يجب أن تكون ملامح الوجه واضحة بالكامل في الصورة. -
  - يجب أن تحتوي الصورة على وجه الطالب فقط. 2
- يجب ألا يقل عرض الصورة عن ٥٠٠ نقطة (Pixel) وألا يقل ارتفاع الصورة عن ٦٥٦ نقطة (Pixel).
  - jpg, jpeg, png في النوع jpg, jpeg , png -

#### تتويه: سوف يتم طباعة هذه الصورة على الكارنيه الجامعي الخاص بالطالب.

|   | فر المورة الشخصية                                                                                                    |
|---|----------------------------------------------------------------------------------------------------|
|   | <ul> <li>د عنه از تعون المربة القارمية من المعا عنه،</li> <li>د عنه از تعون المربة القارمية من المعا عنه،</li> <li>عنه ان تعون المربة المربعة المربعة المربعة المربعة المربعة المربعة المربعة المربعة المربعة المربعة المربعة المربعة المربعة المربعة المربعة المربعة المربعة المربعة المربعة المربعة المربعة المربعة المربعة المربعة المربعة المربعة المربعة المربعة المربعة المربعة المربعة المربعة المربعة ال<br/>- منه الذي تعون عن منها عن 100 ملاحة المربعة المربعة الم<br/>المربعة المربعة المربعة المربعة المربعة المربعة المربعة المربعة المربعة المربعة المربعة المربعة المربعة المربعة المربعة المربعة المربعة المربعة المربعة المربعة المربعة المربعة المربعة المربعة المربعة المربعة المربعة المربعة المربعة المربعة المربعة المربعة المربعة المربعة المربعة المربعة المربعة الم<br/>منها المربعة المربعة المربعة المربعة المربعة المربعة المربعة المربعة المربعة المربعة المربعة المربعة المربعة المربعة المربعة المربعة المربعة المربعة المربعة المربعة المربعة المربعة المربعة المربعة المربعة المربعة المربعة المربعة</li></ul> |
| 5 |                                                                                                    |
|   |                                                                                                    |